## Handledning för stavs- och missionspresidentskap: Hur man byter till en mobil tempelrekommendation

Medlemmar som vill byta sin nuvarande pappersrekommendation till en mobil tempelrekommendation bör kontakta en medlem i biskopsrådet eller grenspresidenten.

Medlemmar i stavs- eller missionspresidentskapet verifierar det mobila rekommendationsformatet för medlemmar som förnyar sin tempelrekommendation och begär en mobil rekommendation.

## **BRA ATT VETA:**

• En medlem kan ha antingen en mobil rekommendation eller en pappersrekommendation, men inte båda samtidigt.

## Tekniska krav:

- iOS 17.0 eller senare
- Android 8.0 eller senare
- internetåtkomst vid första installationen
- appen Medlemsverktyg version 5.3 eller senare
- inloggningsinformation för appen Medlemsverktyg
- en profilbild av medlemmen laddas upp i appen Medlemsverktyg och godkänns av en medlem i personens biskopsråd eller grenspresidenten.

När en medlem träffar stavs- eller missionspresidentskapet för att förnya sin tempelrekommendation och begär en mobil rekommendation:

- Gå igenom alla steg i Resurser för ledare och kamrerer (LCR) för förnyelseprocessen.
- Verifiera den mobila rekommendationen som medlemmen i biskopsrådet eller grenspresidenten valt.

Du kan inte ändra rekommendationsinställningar till mobil om det utskrivna formatet valts. Gå igenom processen för att få en utskriven rekommendation och hänvisa medlemmen tillbaka till sitt biskopsråd eller sin grenspresident för byte till en mobil rekommendation.

- Klicka på Aktivera tempelrekommendation.
- Läs instruktionerna i popup-fönstret för att hjälpa medlemmen få tillgång till sin mobila rekommendation i appen Medlemsverktyg.

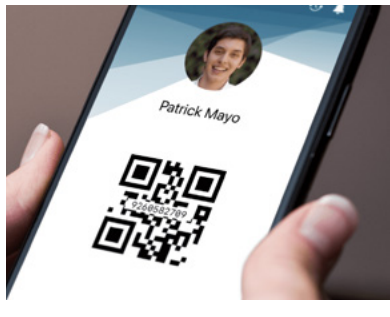

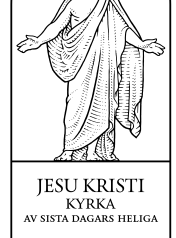